Embedding mysql into java application is not straightforward. Therefore, I will try to explain necessary operations step by step.

- **1.** Download **this library** file then extract jar files into a folder.
- 2. Create a Java application and add downloaded jar files into the application lib folder

If you use maven application add following dependencies into pom.xml file

```
<dependency>
1
2
         <groupid>mysql</groupid>
3
         <artifactId>mysql-connector-mxj-gpl</artifactId>
4
         <version>5.0.12</version>
5
    </dependency>
6
    <dependency>
7
         <groupid>mysql</groupid>
8
         <artifactId>mysql-connector-mxj-gpl-db-files</artifactId>
9
         <version>5.0.12</version>
10 </dependency>
11 <dependency>
         <groupid>mysql</groupid>
12
         <artifactId>mysql-connector-java</artifactId>
13
         <version>5.1.32</version>
14
    </dependency>
15
```

Note: Above dependencies can be found in maven central repository, but I strongly suggest that use these downloaded jar files by installing them locally by using following mvn commands:

```
nvn install:install-file -Dfile=mysql-connector-mxj-gpl-db-files-5.0.12.jar ^
-DgroupId=mysql -DartifactId=mysql-connector-mxj-gpl-db-files -Dversion=5.0.12 -Dpackaging=jar
mvn install:install-file -Dfile=mysql-connector-java-5.1.32.jar ^
-DgroupId=mysql -DartifactId=mysql-connector-java -Dversion=5.1.32 -Dpackaging=jar
mvn install:install-file -Dfile=mysql-connector-mxj-gpl-5.0.12.jar ^
-DgroupId=mysql -DartifactId=mysql-connector-mxj-gpl -Dversion=5.0.12 -Dpackaging=jar
```

3. After step 1 and step create a class named as ConnectorMXJObjectTestExample.java and add following codes:

```
1
    import java.io.File;
2
    import java.sql.Connection;
3
    import java.sql.DriverManager;
4
    import java.util.HashMap;
5
    import java.util.Map;
6
    import com.mysql.management.MysqldResource;
    import com.mysql.management.MysqldResourceI;
7
8
    import com.mysql.management.util.QueryUtil;
9
    public class ConnectorMXJObjectTestExample {
         public static final String DRIVER = "com.mysql.jdbc.Driver"
10
         public static final String JAVA_IO_TMPDIR = "java.io.tmpdir"
11
         public static void main(String[] args) throws Exception {
12
13
             File ourAppDir = new File(System.getProperty(JAVA_IO_TMPDIR));
             File databaseDir = new File(ourAppDir, "mysql-mxj");
14
15
             int portNumber = Integer.parseInt(System.getProperty("c-mxj test port",
                     "3336"));
16
             String userName = "olyanren";
17
             String password = "1987";
18
19
             MysqldResource mysqldResource = startDatabase(databaseDir, portNumber,
20
                     userName, password);
21
             Class.forName(DRIVER);
22
             Connection conn = null;
             try {
24
                 String dbName = "our_test_app";
```

```
String url = "jdbc:mysql://localhost:" + portNumber + "/" + dbName
25
                         + "?" + "createDatabaseIfNotExist=true"
26
27
                 conn = DriverManager.getConnection(url, userName, password);
28
                 String sql = "SELECT VERSION()";
29
                 String queryForString = new QueryUtil(conn).queryForString(sql);
30
31
                 System.out.println("-----");
32
33
                 System.out.println(sql);
                 System.out.println("-----");
34
35
                 System.out.println(queryForString);
                 System.out.println("-----");
36
                 System.out.flush();
37
                 Thread.sleep(100); // wait for System.out to finish flush
39
             } finally {
40
                 try {
41
                     if (conn != null) {
42
                         conn.close();
43
                     }
44
                 } catch (Exception e) {
45
                     e.printStackTrace();
46
                 }
47
                 try {
                     mysqldResource.shutdown();
48
49
                 } catch (Exception e) {
50
                     e.printStackTrace();
                 }
51
             }
52
         }
53
         public static MysqldResource startDatabase(File databaseDir, int port, String userName,
54
55
    String password) {
             MysqldResource mysqldResource = new MysqldResource(databaseDir);
56
57
             Map database_options = new HashMap();
             database_options.put(MysqldResourceI.PORT, Integer.toString(port));
58
             database options.put(MysqldResourceI.INITIALIZE USER, "true");
59
             database_options.put(MysqldResourceI.INITIALIZE_USER_NAME, userName);
60
61
             database_options.put(MysqldResourceI.INITIALIZE_PASSWORD, password);
62
63
             mysqldResource.start("test-mysqld-thread", database_options);
64
             if (!mysqldResource.isRunning()) {
                 throw new RuntimeException("MySQL did not start.");
65
66
             }
67
             System.out.println("MySQL is running.");
68
             return mysqldResource;
         }
69
    }
70
```

If you see the following error, then you have to **override platform-map.properties** file located in **mysql-connector-mxj-gpl-db-files-**5.0.12.jar

1 Exception in thread "main" java.util.MissingResourceException: Resource '5-5-9/Windows\_8-2 x86/mysqld.exe' not found

## New platform-map.properties file:

```
#String key = System.getProperty("os.name") + "-" + System.getProperty("os.arch");
1
    #key = key.replace(' ', '_').replace('/', '_').replace('\\', '_');
2
3
4
   Linux-i386=Linux-i386
   Linux-x86=Linux-i386
5
6
   Linux-i686=Linux-i386
7
   Linux-x86 64=Linux-i386
8
   Linux-amd64=Linux-i386
9
   Linux-ia64=Linux-i386
10
11 Mac_OS_X-i386=Mac_OS_X-i386
```

```
12 Mac_OS_X-x86_64=Mac_OS_X-i386
```

- 13
- 14 SunOS-sparc=SunOS-sparc
- 15 Solaris-sparc=SunOS-sparc
- 16 SunOS-sparcv9=SunOS-sparc
- 17 SunOS-x86=SunOS-x86
- 18 Solaris-x86=SunOS-x86
- 19 SunOS-amd64=SunOS-x86
- 20
- 21 FreeBSD-x86=FreeBSD-x86
- 22 FreeBSD-i386=FreeBSD-x86
- 23
- 24 Windows\_7-x86=Win-x86
- 25 Windows\_Vista-x86=Win-x86
- 26 Windows\_2003-x86=Win-x86
- 27 Windows\_XP-x86=Win-x86
- 28 Windows\_2000-x86=Win-x86
- 29 Windows\_NT-x86=Win-x86
- 30 Windows\_NT\_(unknown)-x86=Win-x86
- 31 Windows\_Server\_2008-x86=Win-x86
- 32 Windows\_Vista-amd64=Win-x86
- 33 Windows\_2003-amd64=Win-x86
- 34 Windows\_2000-amd64=Win-x86
- 35 Windows\_8-x86=Win-x86

Note: Only Windows\_8-x86=Win-x86 line is added.

To **override** this file, you have to create a new file in the classpath with same name(**platform-map.properties**) and copy above content into this file. If you use maven, copy this new file into **resources** folder.

## Result

When you run **ConnectorMXJObjectTestExample.java** file, automatically a folder named as **mysql-mxj** is created in **java.io.tmpdir** location. In Windows, this location is C:\UserS\{UserSame}\AppData\Local\Temp

All necessary files for an embedded mysql database is located in the mysql-mxj folder. You can change this folder name if you want.

Database Name: our\_test\_app Database Port: **3336** User Name: olyanren Password: **1987** 

## **Some Important Notes**

- 1. I created mysql-connector-mxj-gpl-db-files-5.0.12. jar file from this file by removing platforms except Windows platform.
- 2. After version 5.0.12, development of MySQL Connector/MXJ has been discontinued.
- 3. For more information, please click

To download our sample application, please click